# Comfort Heat

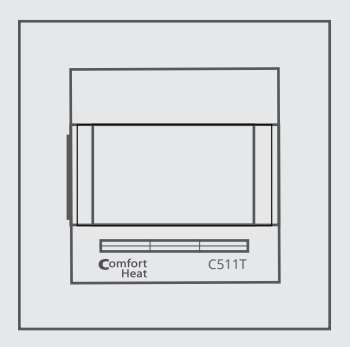

Programmable thermostat **C 511T** with floor temperature sensor

# Contents

| EN | 3  |
|----|----|
| LT | 15 |
| RU | 27 |
| NO | 39 |
| PL | 51 |

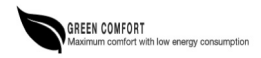

# Programmable thermostat **C 511T** with floor temperature sensor

The thermostat is an electronic on/off thermostat for temperature control by means of an NTC sensor located either externally or internally within the thermostat. The thermostat is for flush mounting in a wall socket. A baseplate for external wall mounting is available.

CE marking. According to the following standard: LVD/EMC: EN 60730-2-9 Classification. The product is a Class II device (enhanced insulation) and must be connected in the following way:

Term. 1: Neutral (N) Term. 2: Live (L) 230 V±10%, 50 Hz Term. 3 - 4: Load, max. 16A/ 3600W Term. X: Do not connect Term. 5-6: External floor sensor

Environment and recycling. Please help us to protect the environment by disposing of the packaging in accordance with national regulations for waste processing.

Recycling of obsolete appliances. Appliances with this label must not be disposed of with general household waste. They must be collected separately and disposed of in compliance with local regulations.

#### 1. THERMOSTAT USE INSTRUCTION

The thermostat C 511T can switch on your heating system at predetermined times on different days of the week. For each day of the week, you can set individual temperatures for different periods, called events. Lowering the temperature when the home is unoccupied will reduce your energy costs without reducing comfort.

The thermostat C 511T comes with a default schedule suitable for most homes. Unless you change the settings, the thermostat will operate in compliance with the default schedule.

Furthermore, the thermostat C 511T features an adaptive function that automatically changes heating period start times so as to ensure that the required temperature is reached at the set time. After three days the adaptive function has learned when the heating must be switched on.

# 2. FLOOR TEMPERATURE SENSOR INSTALLATION

The floor sensor contains a safety extra-low voltage (SELV) circuit, allowing it to be placed as close to the floor surface as necessary without having to take account of the risk of shock should the sensor cable become damaged. The two wires from the sensor to the mounting box, must be additionally insulated, e.g. shrink flex.

To prevent loose cables from the fixed installation from coming into contact with the terminal block for the floor sensor, they must be restrained using cable ties. It is recommended that the cable and sensor be placed in a non-conductive installation pipe embedded in the floor (**Pic. 3**). The end of the pipe must be sealed and the pipe placed as high as possible in the concrete layer. Alternatively, the sensor can be embedded directly in the floor. The sensor cable must be led through a separate pipe or segregated from power cables.

The floor sensor must be centred between the heating cable. The sensor cable may be extended up to 100 m by means of a separate two-core cable. Two vacant wires in a multi-core cable used, for example, to supply current to the floor heating cable must not be used. The switching peaks of such current supply lines may create interference signals that prevent optimum controller function. If a shielded cable is used, the shield must not be connected to earth (PE). The two core cable must be placed in a separate pipe or segregated from power cables.

## 3. THERMOSTAT INSTALLATION

- Slide the power button down to Off "0".
- Release the front cover ONLY by inserting a small screwdriver into the hole on either side of the thermostat.
- Connect the wires in accordance with the diagram (Pic. 2).
- Mount the thermostat in the wall socket.
- Fit the frame and carefully press the cover onto the thermostat. Ensure
  that both the power slide button on the cover and the power switch pin
  are down.
- Click the cover into place by applying light, even pressure. Warning! Do not apply pressure to the corners of the display cover.

DO NOT open the thermostat by releasing the four fixing clips on the back.

# 4. TECHNICAL DATA

| Voltage                            | 230 VAC ±10% 50 Hz                 |
|------------------------------------|------------------------------------|
| Max. pre-fuse                      | 16A                                |
| Built-in circuit breaker           | 2-pole, 16 A                       |
| Output relay                       | Make contact - SPST - NO           |
| Output                             | Max. 16 A / 3600 W                 |
| Control principle                  | PWM/PI                             |
| Stand-by power                     | 0.6 W                              |
| Battery backup                     | 5 years                            |
| Temperature range                  | +5/+40°C                           |
| Ambient operating temperature      | +0/+25°C                           |
| Display                            | 100x64 pixel STN - white backlight |
| Build-in depth                     | 20 mm                              |
| Protection class                   | IP 21                              |
| Dimensions (HxWxD)                 | 84 x 84 x 40mm                     |
| The thermostat is maintenance free |                                    |

The thermostat is maintenance free.

# 5. FIRST TIME SETTINGS

The first time the thermostat is connected, push the power slide button to ON "I". Language, time and date must be set. The menu will automatically guide you through the process.

- Choose your language with the Up and Down buttons and confirm with the OK button.
- Set the actual hour and press the OK button. Then set the minutes. Press OK.
- Set the actual date: year, month and day. Confirm the settings with the OK button.

The thermostat is now ready for use and will control your heating in accordance with the pre-programmed event schedule, see **Factory settings**.

# 6. GENERAL OPERATION

The power interrupter button allows you to turn the thermostat ON "I" and OFF "0" by sliding the button up and down. When the thermostat is switched off "0", the relay disengages. All settings, including time and date, will be remembered.

The thermostat is intuitively operated using the navigation buttons. The function of each button is indicated above the button on the display.

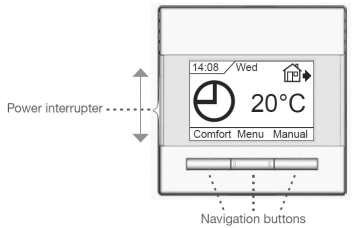

Back and Exit. In various parts of the menus and sub-menus you will find the Back and Exit items. Use Back to return to the last step. Use Exit to return to initial display.

## 7. OPERATION MODES

The thermostat **C 511T** has 3 different modes of temperature control:

| ⊕   | Auto mode. Select Auto if you want the temperature to be controlled automatically via the 4-event schedule.                                                                                                    |
|-----|----------------------------------------------------------------------------------------------------|
| Ś   | Manual mode. Select Manual to cancel the programmed<br>4-event schedule and to set the required temperature<br>manually. For example, during the holiday you may want to<br>adjust the temperature to 5°C for frost protection while you<br>are away.<br>• Press Manual, confirm with <b>OK</b> and choose the required<br>temperature.                                                                                                    |
| ¥₿₿ | <ul> <li>Comfort mode. Select Comfort to set a temporary comfort temperature for a single event.</li> <li>Press Comfort, confirm with OK and choose the required temperature. Then enter the required duration of comfort mode.</li> <li>After the set time has elapsed, the thermostat will automatically revert to Auto mode.</li> <li>Please note that Comfort mode is a temporary manual setting that will be automatically cancelled by the next event in the programmed 4-event schedule.</li> </ul> |

# 8. THERMOSTAT SETUP MENU

EVENT SETTINGS. Allows you to have the temperature controlled automatically in accordance with a program of your own choice. You can select temperature settings for different events during the day:

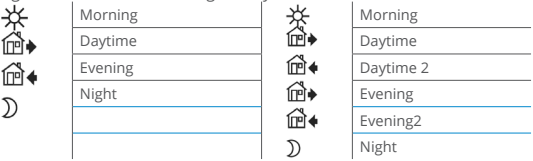

\* Depending on the chosen schedule, see User Settings/Event schedule.

The thermostat is pre-programmed with a Event schedule for easy and economic heating control, see **Preset schedule** under **Factory settings**. The schedule can be easily changed in the following way:

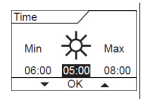

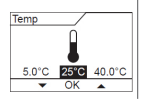

1.Press the **OK** button to activate the 4-event settings display.

 Choose the days for which you want to change the settings, Mon-Fri or Sat-Sun using the up or down button.
 Press OK.

3.Now select the time and temperature for each daily event in the program. Press **OK** and set the start time for the event concerned. Confirm with **OK**. Set the temperature for this event and confirm with **OK**.

4.After setting the required events, select **Exit** in the menu to return to the initial display.

# User settings.

In the user settings menu you can change the following items:

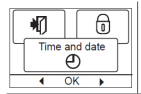

Time and date. Press OK and set the actual time in hours and minutes. The date will then be displayed. Set the date and confirm with OK.

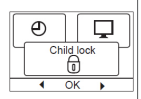

Child lock. Allows you to lock the thermostat settings, e.g. in public or other places where you do not want the settings be changed. Press **OK** and set the child lock to **ON** using the down button. Confirm with **OK**. The child lock can be unlocked by pressing both the **Comfort** and **Manual** buttons simultaneously for 5 seconds.

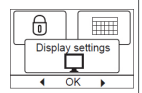

**Display settings.** Allows you to select what is shown on the initial display.

Time/day: Shows the actual time and day at the top of the display.

Set temp.: Shows the current temperature setting. Act. temp.\*: Shows the actual measured temp.

Scr. saver: Switches off the display after 30 seconds if no button is pressed. Any subsequent press of a button reactivates the display. The thermostat remains on and runs the selected programme.

Press the **OK** button to select or deselect the display options. Then select **Exit** in the menu to return to the initial display and view your chosen settings.

\* Only with floor application.

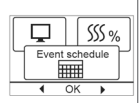

**Event schedule.** Allows you to choose the type of weekly Event schedule you require.

5:2 4-event: Monday to Friday with 4 events and Saturday to Sunday with 2 events. Typically used if you work from Monday to Friday.

**6:1 4-event:** Monday to Saturday with 4 events and Sunday with 2 events. Typically used if you work from Monday to Saturday.

7:0 4-event: Monday to Sunday with 4 individual events. Allows you to choose individual programs for each of the 7 days of week.

5:2 6-event: Monday to Friday with 6 events and Saturday and Sunday with 2 events. Typically used if you work from Monday to Friday.

6:1 6-event: Monday to Saturday with 6 events and Sunday with 2 events. Typically used if you work from Monday to Saturday.

7:0 6-event: Monday to Sunday with 6 events. This allows you to choose individual programs for each day of the week.

0:7 6-event: Monday to Sunday with 6 events and the same program for all days of the week.

Select the required event schedule and confirm with **OK**. For instructions on programming the time and temperature for the Event schedule, see **Event settings**.

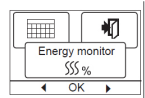

Energy monitor. Allows you to view energy consumption for the past 2 days, 30 days or 365 days. Press **OK** for the chosen period. The value in percent (%) shows the relative amount of time the heating has been on. The following figure is the cost for the selected period. To ensure correct calculation, check the settings for currency, price per kWh and load.

Currency: Press OK and choose the required currency. Confirm with OK.

Cost/unit: Press OK and set the actual cost of electricity. The cost must be entered per kWh. Press OK.

Load: Press OK and enter the connected heating power. The value must be in watt (W). Press OK. Leave the menu by pressing Exit. Engineer settings. The Engineer settings menu contains the following options:

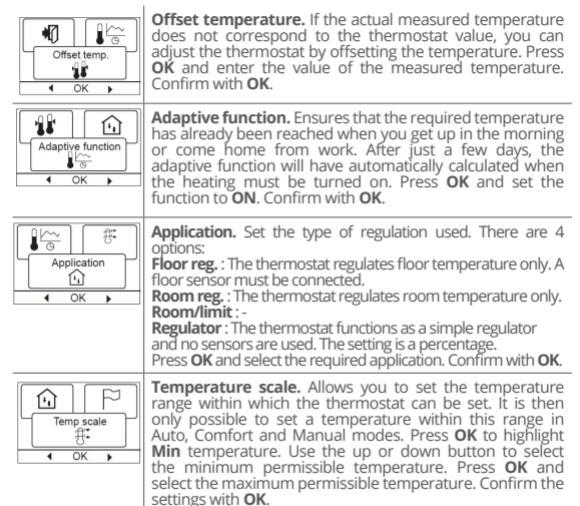

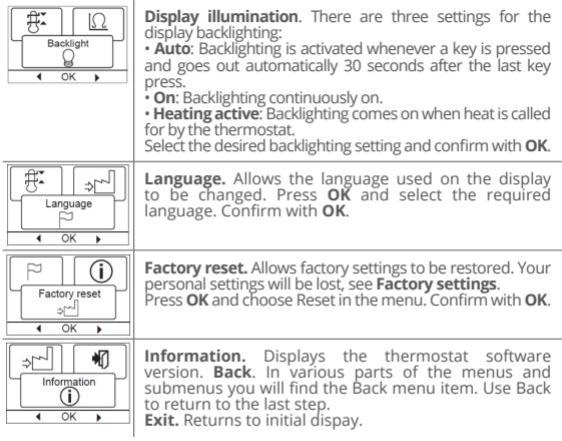

# 9. ERROR CODES

If a fault or error occurs, the thermostat will display an error code as follows: E0: Internal failure. The thermostat is defective. Replace thermostat.

E1: Internal sensor defective or short-circuited.

E2: External sensor defective or short-circuited.

E5: Internal overheating. Inspect the installation.

# **10. FACTORY SETTINGS**

| Day 1-5   |             |                   |
|-----------|-------------|-------------------|
| Event     | Time        | With floor sensor |
| Morning   | 06:00-08:00 | 25°C              |
| Daytime   | 08:00-16:00 | 20°C              |
| Daytime 2 | 08:00-16:00 | 20°C              |
| Evening   | 16:00-23:00 | 25°C              |
| Evening 2 | 16:00-23:00 | 25°C              |
| Night     | 22:30-06:00 | 20°C              |
| Day 6-7   |             |                   |
| Morning   | 08:00-23:00 | 25°C              |
| Night     | 23:00-08:00 | 20°C              |

\* Depending on the chosen schedule, see User Settings/Event schedule.

# **11. WARRANTY**

Warranty period for thermostat C 511T is 36 months. Warranty is valid if the following documents are presented:

- 1. Warranty coupon (filled in correctly);
- Document of purchase: invoice or receipt;
- The obligation of Comfort Heat will be to repair or supply a new unit, free of charge to the customer, without secondary charges linked to repairing the unit.

The **Comfort Heat** warranty does not cover installation made by unauthorised electricians, or faults caused by incorrect designs supplied by others, misuse, damage caused by others, or incorrect installation or any subsequent damage that may occur. If **Comfort Heat** is required to inspect or repair any defects caused by any of the above, then all work will be fully chargeable.

The **Comfort Heat** warranty is void, if payment for the equipment is in default.

# Programuojamas termostatas **C 511T** su grindų temperatūros jutikliu

Elektroninis termostatas **C 511T** yra skirtas temperatūros valdymui naudojant NTC jutiklį, esantį išorėje arba termostato viduje. Termostatas yra montuojamas į sieninę montavimo dėžutę.

CE ženklas. Pagal šį standartą: LVD / EMC: EN 60730-2-9 Klasifikacija. Produktas yra II klasės įtaisas (sustiprinta izoliacija) ir turi būti prijungtas taip:

Gnybtas 1: nulis (N) Gnybtas 2: fazė (L) 230 V±10%, 50 Hz Gnybtas 3-4: maks. apkrova 16A/3600W.

Gnybtas X: Nejungti

Gnybtas 5-6: grindų temperatūros jutiklis.

Aplinka ir perdirbimas. Padėkite mums apsaugoti aplinką, išmesdami pakuotes pagal nacionalinius atliekų perdirbimo įstatymus.

Pašenusių prietaisų perdirbimas. Prietaisų su šia etikete negalima išmesti kartu su buitinėmis atliekomis. Jie turi būti surinkti atskirai ir sunaikinti laikantis vietinių taisyklių.

# 1. APIE TERMOSTATĄ

Termostatas C511T gali iš anksto jungti jūsų šildymo sistemą skirtingomis savaitės dienomis. Kiekvieną savaitės dieną galite nustatyti individualią temperatūrą, vadinamą įvykiais. Temperatūros žeminimo funkcija - skirta, kai namai lieka tušti, tokiu būdu sumažinamos Jūsų elektros energijos sąnaudos išlaikant komfortą.

Termostatas C 511T tiekiamas kartu su gamykloje suprogramuotu grafiku, tinkančiu daugumai namų. Jei nepakeisite nustatymų, termostatas veiks pagal numatą grafiką.

Bė to, termostatas turi adaptyvią funkciją, kuri automatiškai keičia šildymo laikotarpio pradžios laiką, kad reikiama temperatūra būtų pasiekta nustatytu laiku. Po trijų dienų adaptacinė funkcija išmoksta laiku jiungti šildymą.

# 2. GRINDŲ TEMPERATŪROS JUTIKLIO MONTAVIMAS

Grindų jutiklis turi apsauginę ypač žemos įtampos (SELV) grandinę, kuri leidžia sumontuoti jutiklį arčiau grindų paviršiaus, išvengiant elektros smūgio rizikos, jei jutiklio laidas būtų pažeistas. Du laidai nuo jutiklio iki montavimo dėžutės turi būti papildomai izoliuoti, pvz. susitraukiančiais vamzdeliais.

Kad nejudantys fiksuoto įrenginio kabeliai neliestų grindų jutiklio gnybtų, jie turi būti sutvirtinti.

Kabelj ir jutiklj rekomenduojama dėti į lankstų vamzdeli, įtaisytą grindyse (pav. 3). Vamzdelio galas turi būti užsandarintas, o vamzdelis – sumontuotas kuo arčiau betono sluoksnio paviršiaus. Jutiklį galima montuoti ir tiesiai įgrindis, tačiau jutiklio kabelis turi būti išvestas per atskirą vamzdelį arba atskirtas nuo maitinimo laidų. Grindų jutiklis turi būti sumontuotas tarp šildymo kabelio viju, Jutiklio kabeli galima pailginti iki 100 m, naudojant atskirą dviejų branduolių kabelį. Du laisvi daugiagyslio kabelio laidai negali būti naudojami elektros tiekimui. Nesilaikant šio reikalavimo galimos termostato veikimo paklaidos. Jei naudojamas ekranuotas kabelis, skydas neturi būti prijungtas prie žemės (PE). Dvigubas laidas turi būti dedamas į atskirą vamzdelį arba atskirtas nuo maitinimo laidų.

## **3. TERMOSTATO MONTAVIMAS**

- Nuslinkite jjungimo/išjungimo mygtuką į padėtį "0".
- Atlaisvinkite priekinį dangtelį, įkišdami mažą atsuktuvą į vieną iš skylučių, esančių abiejose termostato pusėse (pav. 3). Nuimkite termostato rėmelį.
- Naudodamiesi schema, esančia ant termostato korpuso, prijunkite kabelius (pav. 4).
- Uždėkite termostato rėmelį ir atsargiai nuspauskite dangtį. Įsitikinkite, kad ir dangtelio maitinimo svirties mygtukas, ir maitinimo jungikliai yra išjungti (nukreipti žemyn).
- Uždėkitė dangtelį ir lengvai, tolygiai paspauskite. [spėjimas! Nespauskite smarkiai ekrano dangtelio kampų.

# Neatidarykite termostato, neatlaisvinę ketvirto tvirtinimo gnybto, esančio termostato galinėje pusėje.

# 4. TECHNINIAI DUOMENYS

| Įtampa                             | 230 VAC ±10% 50 Hz                                   |
|------------------------------------|------------------------------------------------------|
| Maksimali apkrova                  | 16A                                                  |
| Įmontuotas grandinės pertraukiklis | 2-pole, 16 A                                         |
| lšėjimo relė                       | Paruošti kontaktą - SPST - NO                        |
| Galia                              | Maks. 16 A / 3600 W                                  |
| Valdymo principas                  | PWM/PI                                               |
| Budėjimo rėžimo energija           | 0.6 W                                                |
| Baterijos atsarginės kopijos       | 5 metai                                              |
| Temperatūros skalė                 | +5/+40°C                                             |
| Aplinkos darbinė temperatūra       | +0/+25°C                                             |
| Ekranas                            | 100x64 pikseliai STN - baltas foninis<br>apšvietimas |
| Gylis                              | 20 mm                                                |
| Apsaugos klasė                     | IP 21                                                |
| Matmenys (HxWxD)                   | 84 x 84 x 40mm                                       |

Termostatas nereikalauja papildomos priežiūros.

# 5. TERMOSTATO PARUOŠIMAS DARBUI

ljunkite termostatą paslinkdami ijungimo/išjungimo mygtuką į padėtį "I". Pirmą kartą jjungus termostatą, būtina nustatyti kalbą, laiką ir datą. Meniu automatiškai jus ves per šį procesą.

- Pasirinkite reikiamą kalbą, naudodami programavimo mygtukus: ∆ arba ∇. Pasirinkimą patvirtinkite mygtuku OK.
- Nustatykite tikslų laiką, t.y. valandas ir paspauskite OK mygtuką, tada minutes ir paspauskite OK mygtuką.
- Nustatykite tikslią datą: metus, menesį ir dieną. Patvirtinkite nustatymą mygtuku OK.

Dabar termostatas paruoštas darbui ir jis valdys jūsų šildymo sistemą pagal iš anksto gamykloje nustatytą periodų programą, žr. Gamykliniai nustatymai.

# 6. BENDROS FUNKCIJOS

Jjungimo/išjungimo mygtukas, slankiojant jį žemyn ir aukštyn, jjungia "l" arba išjungia "0" termostatą. Kai termostato jjungimo/išjungimo mygtukas yra padėtyje "0", termostato relė yra atjungta. Visi nustatymai, įskaitant laiką ir datą, išliks termostato atmintyje.

Naudotis termošťatu ypač lengva, nes jis intuityviai valdomas programavimo mygtukais. Kiekvieno programavimo mygtuko funkcija yra nurodyta virš mygtuko ekrane.

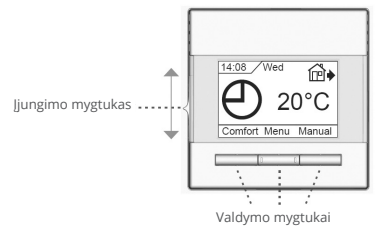

**Grįžti** ir **Išeiti**. Daugelyje meniu vietų rasite įrašus grįžti ir išeiti. Funkciją grįžti naudokite norėdami grįžti vienu žingsniu atgal. Funkciją Išeiti naudokite, kai norite grįžti į pradinį ekraną.

# 7. PROGRAMINIAI REŽIMAI

Termostatas C 511T turi 3 skirtingus temperatūros valdymo režimus:

| ⊕   | Auto režimas. Pasirinkite Auto režimą, jei norite, kad<br>temperatūra būtų kontroliuojama automatiškai pagal nustatytą<br>periodų grafiką.                                                                                                    |
|-----|----------------------------------------------------------------------------------------------------|
| Ĩ   | Rankinis režimas. Pasirinkite rankinį režimą, jei norite<br>atšaukti suprogramuotą periodų grafiką ir nusistatyti reikiamą<br>temperatūrą rankiniu būdu. Pavyzdžiui, atostogų metu, kai jūs<br>išvykę iš namų, jūs pageidaujate sumažinti temperatūrą iki 5°C,<br>kuri reikalinga užtikrinti apsaugą nuo užšalimo.<br>• Paspauskite Rankinį režimą, patvirtinkite mygtuku OK ir<br>pasirinkite reikiamą temperatūrą.                                                                                                    |
| ¥₿₿ | <ul> <li>Komfortinis režimas. Pasirinkite komfortinį režimą, jei norite<br/>nustatyti komfortinę temperatūrą laikinai, ty. vienam periodui.</li> <li>Paspauskite komfortinį režimą, patvirtinkite mygtuku OK ir<br/>pasirinkite reikiamą temperatūrą.</li> <li>Tada įveskite pageidaujamą komfortinio režimo trukmę. Po to,<br/>kai praeina nustatytas laikas, termostatas automatiškai sugrįžta<br/>į Auto režimą.</li> <li>Pažymima, kad komfortinis režimas yra laikinas rankinis nustatymas,<br/>kuris bus atšauktas automatiškai, vas tik ateis kito periodo laikas.</li> </ul> |

## 8. TERMOSTATO NUSTATYMAS

Periodų nustatymas leidžia valdyti temperatūrą automatiškai pagal jūsų pasirinktą programą. Jūs galite pasirinkti temperatūros nustatymus skirtingiems paros periodams:

| ₩  | Rytas   | 茶            | Rytas     |
|----|---------|--------------|-----------|
| Å. | Diena   | <b>₽</b>     | Diena     |
|    | Vakaras | í₽•́         | Diena 2   |
|    | Naktis  | í <b>⊡</b> ♦ | Vakas     |
| D  |         | í₽•́         | Vakaras 2 |
|    |         | D            | Naktis    |

\* Atsižvelgiant į pasirinktą grafiką, žr. Vartotojo nustatymai/Periodų grafikas.

Termostatas yra suprogramuotas pagal iš anksto gamykloje nustatytą periodų laiką, kas leidžia lengvai ir ekonomiškai valdyti šildymą, **žr. Gamykliniai nustatymai**. Nustatytas periodų grafikas gali būti lengvai pakeičiamas:

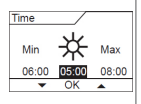

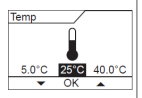

1. Norėdami aktyvuoti periodų nustatymą, paspauskite mygtuką **OK.** 

2. Pasirinkite dienas, kurioms norite pakeisti nustatymus (Pirm.-Penkta. ar Šešt.-Sekm.), naudodami programavimo mygtukus ▲ arba ▼. Paspauskite mygtuką **OK**.

3. Pasirinkite laika ir temperatūrą pāširinktam kiekvienos dienos periodui. Paspauskite mygtuką OK ir nustatykite attiinkamo periodo pradžios laiką. Patvirtinkite paspausdami OK. Nustatykite šio periodo temperatūrą ir patvirtinkite paspausdami OK.

4 Nustatę reikiamus periodus, meniu pasirinkite **Išeiti**, kad grįžtumėte į pradinį ekraną.

Vartotojo nustatymai. Šiuose nustatymuose jūs galite pakeisti žemiau nurodytus dalykus:

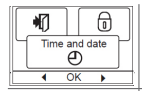

Laikas ir data. Paspauskite mygtuką OK ir nustatykite tikslų laiką valandomis ir minutėmis. Tada nustatykite datą ir patvirtinkite mygtuku OK.

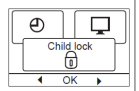

Apsauga nuo vaikų. Leidžia jums užrakinti termostato nustatymus, pvz., viešose ar kitose vietose, kur nenorite, kad nustatymai būtų kieno nors pakeisti. Paspauskite mygtuką OK ir nustatykite apsaugos nuo vaikų jiungimo funkciją, naudojant programavimo mygtuką ^. Patvirtinkite mygtuku OK. Apsaugos nuo vaikų funkcija gali būti atšaukta spaudžiant abu kartu programavimo mygtukus Komfortinis režimas ir Rankinis režimas ir palaikant juos nuspaustus apie 5 sekundes.

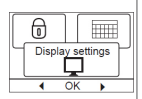

Ekrano nustatymas. Leidžia pasirinkti tai, kas bus rodoma pradiniame ekrane.

Laikas/diena: Rodo tikslų laiką ir dieną ekrano viršuje.

Nustatyta temperatūra: Rodo einamojo periodo nustatytą temperatūrą.

Tiksli temperatūra: Rodo tikslią patalpos temperatūrą.

Ekrano užsklanda: Jei per 30 s nėra nušpaudžiamas nė vienas programavimo mygtukas, ekranas išjungiamas. Bet koks tolesnis programavimo mygtuko paspaudimas iš naujo aktyvuoja ekraną. Termostatas vėl veikia ir vykdo pasirinktą programą.

Norėdami pasirinkti arba panaikinti ekrano parinkčių pasirinkimą, paspauskite mygtuką **OK**. Tada meniu pasirinkite **išeiti**, kad grįžtumėte į pradinį ekraną ir peržiūrėtumėte pasirinktus parametrus.

\* Tik naudojant grindis.

| pada programa visoritis savates dictionis. | Event schedule | <ul> <li>Periodų grafikas. Leidžia jums pasirinkti savaitinį tipą, t.y.</li> <li>5.2 4 įvykiai: nuo pirmadienio iki penktadienio su 4 įvykiais in nuo šeštadienio iki sekmadienio su 2 įvykiais. Paprastai naudojamas, jei dirbate nuo pirmadienio iki šeštadienio isu 5.</li> <li>6.14 įvyklai: nuo pirmadienio iki šeštadienio su 4 įvykiais in sekmadienį su 2 įvykiais. Paprastai naudojamas, jei dirbate nuo pirmadienio iki šeštadienio su 4 įvykiais in sekmadienį su 2 įvykiais. Paprastai naudojamas, jei dirbate nuo pirmadienio iki sestadienio su 4 įvykiais. Leidžia pasirinkti atskiras programas kiekvienai 7 dienų savaitei.</li> <li>5.2 6 įvyklai: nuo pirmadienio iki penktadienio, šeši įvykiai ir sekmadienis - 2 įvykiai. Paprastai naudojamas, jei dirbate nuo pirmadienio iki penktadienio.</li> <li>6.16 įvyklai: nuo pirmadienio iki šeštadienio su 6 įvykiais ir sekmadienio su 2 įvykiais. Paprastai naudojamas, jei dirbate nuo pirmadienio iki šestadienio.</li> <li>7.2 6 įvykiai: nuo pirmadienio iki sekmadienio su 6 įvykiais ir a pakinati nuo pirmadienio iki sekmadienio su 6 įvykiais. Tai leidžia pasirinkti atskiras programas kiekvienai savaitės dienai.</li> <li>0.76 įvykiai: nuo pirmadienio iki sekmadienio su 6 įvykiais ir ta pačia programa visoms savaitės dienors.</li> </ul> |
|--------------------------------------------|----------------|----------------------------------------------------------------------------------------------------|
|--------------------------------------------|----------------|----------------------------------------------------------------------------------------------------|

Pasirinkite reikiamą įvykių grafiką ir patvirtinkite paspausdami **OK.** Nurodymus apie laiko ir temperatūros programavimą, įvykių grafiką rasite **Ivykių nustatymai**.

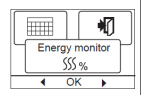

Sunaudotos energijos kontrolė. Leidžia jums peržvelgti, kiek pasirinkta šildymo programa suvartojo energijos per paskutines 2, 30 ar 365 dienas. Reikšmė procentais (%) parodo santykinį šildymo laiką. Norėdami užtikrini teisingą skaičiavimą, patikrinkite valiutos, kWh kainos ir apkrovos nustatymus.

Valiuta: paspauskite OK ir pasirinkite norimą valiutą. Patvirtinkite paspausdami OK.

Kaina/vienetas: Paspauskite OK ir nustatykite tikrąją elektros kainą. Kaina turi būti įrašyta už kWh. Paspauskite OK.

[kelti: Paspauškite OK ir įveskite įvestą šildymo galią. Vertė turi būti vatais (W). Paspauskite OK. Išeikite iš meniu paspausdami Exit.

Inžineriniai nustatymai. Šiuose nustatymuose rasite žemiau nurodytus dalykus:

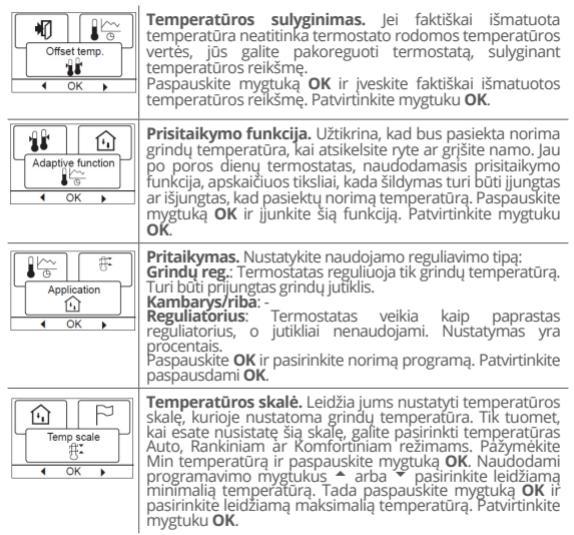

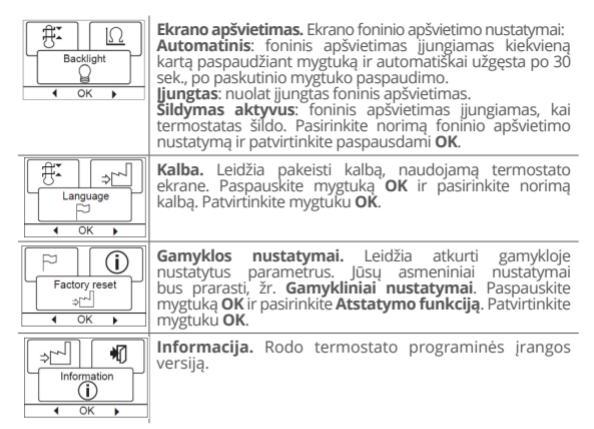

Atgal. Įvairiose meniu dalyse rasite funkciją Atgal. Norėdami grįžti į paskutinį veiksmą, naudokite Atgal. Išeik. Grįžtama į pradinį ekraną.

# 9. GEDIMŲ KODAI

Jei įvyks gedimas ar klaida, termostatas parodys klaidos kodą taip:

- EO: Vidinis gedimas. Termostatas sugedęs. Pakeiskite termostatą.
- E1: Vidinis jutiklis sugedęs arba trumpas sujungimas.
- E2: Išorinis jutiklis sugadintas arba trumpas sujungimas.
- E5: Vidinis perkaitimas. Patikrinkite ar teisingai pajungtas termostatas.

# 10. GAMYKI INIAI NUSTATYMAI

| Diena 1-5  |             |                    |
|------------|-------------|--------------------|
| Periodas   | Laikas      | Su grindų jutikliu |
| Rytas      | 06:00-08:00 | 25°C               |
| Diena      | 08:00-16:00 | 20°C               |
| Diena 2*   | 08:00-16:00 | 20°C               |
| Vakaras    | 16:00-23:00 | 25°C               |
| Vakaras 2* | 16:00-23:00 | 25°C               |
| Naktis     | 23:00-06:00 | 20°C               |
| Diena 6-7  |             |                    |
| Diena      | 08:00-23:00 | 25°C               |
| Naktis     | 23:00-08:00 | 20°C               |

\* Atsižvelgiant i pasirinkta grafika, žr. Vartotojo nustatvmai/lvvkiu grafikas.

# **11. GARANTIIA**

Termostatui **C511T** suteikiama 36 mėnesiu garantija. Garantija suteikiama. jei pristatomi žemiau nurodyti dokumentai:

- 1
- Garantinis talonas (teisingai užpildytas); Pirkimo dokumentas: saskaita-faktūra ar kasos čekis: 2

Comfort Heat isipareigoja sutaisyti ar pakeisti gamini nauiu nemokamai.

Comfort Heat garantija nesuteikiama, jei gaminys buvo pažeistas netinkamai instaliuojant. Jei Comfort Heat prasoma padėti rasti ar sutaisvti gedima, ivykusi netinkamai instaliuojant ar nesilaikant elektros irenginiu irengimo taisykliu, tuomet visi atliekami darbai bus kliento pilnai apmokami.

# Программируемый термостат **С 511Т** с датчиком температуры пола

Термостат С 5117 представляет собой электронный термостат для регулирования температуры путем включения/отключения нагрузки при помощи термодатчика NTC, расположенного снарузки или внутри термостата. Термостат С 5117 рассчитан на монтаж в стенной коробке. Можно приобрести крепежное основание для наружного монтажа

Экология и утилизация отходов. Мы призываем васк сотрудничеству в деле защиты окружающей среды путем утилизации упаковки с соблюдением национального законодательства в области переработки отходов.

Утилизация отработавших изделий. Изделия, имеющие такую маркировку, не разрешается выбрасывать вместе с обычными бытовыми отходами. Их следует собирать как особый вид отходов и утилизировать в соответствии с постановлениями местных органов власти.

Данное изделие относится к классу II (усиленная изоляция) и должно подсоединяться к следующим проводникам:

Клемма 1: Нейтраль (N) Клемма 2: Фаза (L) 230 В ±10%, 50/60 Гц Нейтраль (N) Клемма 3-4: Нагрузка, макс. 16 А / 3600 Вт Клемма X: Не подсоединять Клемма 5-6: Внешний датчик температуры пола

#### 1. ВВЕДЕНИЕ

Термостат C 5117 способен управлять вашей системой обогрева, включая ее в назначенное время в различные дни недели. Каждый день недели вы можете разбить на четыре периода (называемые событиями) со своей заданной температурой. Понижение температуры, когда дома никого нет, позволяет снизить расходы на оплату энергии без ухудшения комфорта.

Термостат C511T уже имеет стандартную программу, которая подходит для большинства случаев домашнего применения. Если вы не будете изменять эти настройки, термостат будет работать по этой стандартной программе.

Кроме того, термостат имеет функцию адаптации (самообучения), которая автоматически вычисляет время включения системы обогрева таким образом, чтобы требуемая температура была достигнута к заданному времени. После трех дней работы адаптивная функция точно знает время включения нагрева.

## 2. МОНТАЖ ВЫНОСНОГО ДАТЧИКА ТЕМПЕРАТУРЫ ПОЛА

Датчик температуры пола содержит цепь безопасного сверхнизкого напряжения (SELV), что позволяет размещать его близко к поверхности пола без необходимости учитывать опасность поражения электрическим током в случае повреждения кабеля датчика. Провод датчика нуждается в дополнительной защите и монтируется при помощи защитной трубки например "shrink flex".

Свободные кабели, идущие от места монтажа, следует связать ремешками для того, чтобы предотвратить возможность их контакта с клеммной колодкой датчика температуры пола.

Рекомендуется: размещать кабейь и датчик в монтажной трубке из диэлектрического материала, заложенной в пол (**рис. 3**). Конец трубки датчика герметично заделывается, а сама трубка размещается как можно выше в слою бетона. Кабель датчика должен проходить через отдельную трубку или быть отделён от кабелей питания.

Датчик температуры пола должен быть расположен по центру между витками греющего кабеля.

Удлинение кабелья датчика допускается до 100м при помощи отдельного двужкильного кабеля. Использовать для этой цели два свободных провода многожильного кабеля, предназначенного, например, для питания греющего кабеля пола, нельзя. Скачки напряжения, возникающие при переключении в таких кабелях питания, могут создавать помехи, нарушающие нормальную работу регулятора. Если используется экранированный кабель, экран нельзя подсоединять к земле (PE). Двухжильный кабель должен проходить через отдельную трубку или быть удален от кабелей питания.

## 3. УСТАНОВКА ТЕРМОСТАТА

- Переместите кнопку питания вниз в положение выключения «0».
- Снимите переднюю крышку, вставив небольшую отвертку в отверстие на любой стороне термостата. Это ЕДИНСТВЕННЫИ способ снятия.
- Подсоедините провода, руководствуясь схемой (рис. 2).
- Установите термостат в стенную коробку.
- Установите рамку и осторожно наденьте крышку на термостат. Убедитесь в том, что кнопка питания на крышке и выключатель питания находятся в положении выключения.
- Установите крышку на место, применив небольшое или среднее усилие.

#### Внимание! При установке крышки не нажимайте на углы дисплея.

# 4. ТЕХНИЧЕСКИЕ ДАННЫЕ

| Напряжение                                | 230 В ±10% 50 Гц                          |
|-------------------------------------------|-------------------------------------------|
| Плавкий предохранитель                    | 16A                                       |
| Встроенный выключатель                    | 2-полюсный, 16 А                          |
| Выходное реле                             | Нормально открытый<br>(НО) контакт - SPST |
| Выходная нагрузка                         | Макс. 16 А / 3600 Вт                      |
| Принцип управления                        | ШИМ/ПИ                                    |
| Резервная батарея питания                 | 0,6 Вт                                    |
| Срок службы батареи резервного<br>питания | 5 лет                                     |
| Диапазон температуры                      | +5/+40°C                                  |
| Температура окружающего<br>воздуха        | +0/+25°C                                  |
| Дисплей                                   | 100х64 пикселя STN - белая<br>подсветка   |
| Класс защиты корпуса                      | IP 21                                     |
| Размеры                                   | 84 х 84 х 40мм                            |

Термостат не требует технического обслуживания.

# 5. ПЕРВЫЕ НАСТРОЙКИ

Поспе установки выключателя питания в положение включения «/» в первый раз необходимо здать язык, время и дату. Система меню обеспечит автоматическое прохождение через этот процесс.

- Выберите требуемый язык при помощи кнопок повышения и понижения значения и подтвердите выбор нажатием кнопки OK.
- Установите текущее время в часах и нажмите кнопку ОК.
- Затем установите время в минутах. Нажмите кнопку ОК.
- Установите текущую дату: год, месяц и день. Подтвердите настройки нажатием кнопки ОК.

Теперь термостат готов к использованию и будет осуществлять управление вашей системой обогрева в соответствии с предварительно запрограммированной установки суток на 4 периода, см. Заводские настройки.

## 6. ПОРЯДОК РАБОТЫ

Выключатель питания позволяет включать и выключать термостат путем перемещения выключателя вверх в положение "I" и вниз в положение «О». Когда термостат выключается («О»), реле размыкается. Все настройки, включая время и дату, сохраняются в памяти.

Термостат имеет интуитивною настройку при помощи навигационных кнопок. Функция каждой кнопки отображается над кнопкой на дисплее.

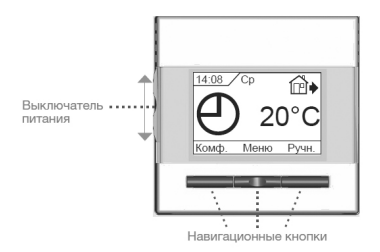

Назад/Выход. Различные меню содержат команду Выход. Используйте команду Назад для возврата к предшествующему шагу. Выход возврат на исходную страницу.

# 7. РАБОЧИЙ РЕЖИМІ

Термостат **С 511Т** допускает три различных режима регулирования температуры:

| ⊕   | Автоматический режим. Выбирайте режим Авто, когда<br>хотите, чтобы температура автоматически регулировалась на<br>основе запрограммированной разбивки суток на 4 периода.                                                                                                    |
|-----|----------------------------------------------------------------------------------------------------|
| D)  | Ручной режим. Выбирайте Ручной режим для того, чтобы<br>отменить работу в режиме разбивки суток на 4 периода<br>(например, во время выходных и праздничных дней) и задать<br>требуемую температуру вручную. Вы можете, например,<br>если потребуется, задать температуру 5°C для защиты от<br>замерзания на то время, пока будете в отъезде.<br>Нажмите кнопки Ручной, подтвердите выбор нажатием<br>кнопки ОК и выберите требуемую температуру.                                                                                                    |
| ¥₿₿ | <ul> <li>Режим комфорта. Режим Комфорт выбирается для того, чтобы временно задать комфортную температуру (так называемый режим приема гостей) для какого-то отдельного события.</li> <li>Нажмитекнопку Комфорт, подтвердите выбор нажатием кнопки ОК и выберите требуемую температуру. Затем введите требуемую продолжительность режима комфорта.</li> <li>По истечении заданного времени термостат автоматически вернется в Автоматический режим.</li> <li>Примечание: Режим комфорт является временной ручной настройкой, автоматическию с наступлением с гледующего периода в программе разбивки суток на периода.</li> </ul> |

# 8. МЕНЮ НАСТРОЙКИ ТЕРМОСТАТА

Настройки периодов суток позволяет обеспечить автоматическое регулирование температуры в соответствии с выбранной вами программой. Вы можете выбрать настройки температуры для четырех различных периодов в течение дня:

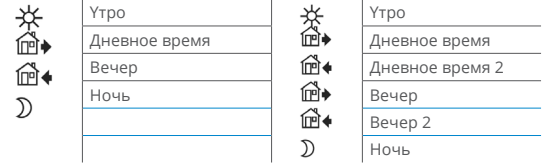

\* В зависимости от выбранной программы см. раздел Настройки пользователя/Временные события

Термостат настраивается в заводских условиях на работу с разбивкой суток на периода для простого и экономичного управления системой обогрева, см. подраздел Стандартная программа в разделе Заводские настройки. Эту программу можно легко изменить следующим образом:

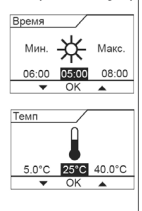

1. Нажмите кнопку **ОК** для того, чтобы перейти в режим настройки периодов суток.

 Выберите дни недели, для которых вы хотите изменить настройки, ПинПт или Сб-Вс, используя кнопку повышения значения или понижения значения. Нажмите кнопку ОК.

3. Затем выберите время и температуру для каждого периода, входящего в программу. Нажмите кнопку OK и задайте время начала соответствующего периода. Подтвердите выбор нажатием кнопки OK. Задайте температуру для этого периода и подтвердите выбор нажатием кнопки OK.

 После настройки требуемых периодов выберите пункт Выход в меню для возврата на исходную страницу. Настройки пользователя. В меню настроек пользователя можно изменять следующие пункты:

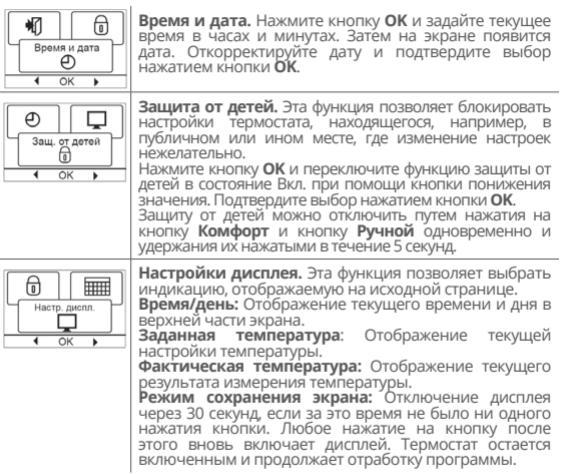

Нажмите кнопку **ОК** для выбора или отмены выбора дисплейных функций. Затем выберите в меню команду **Выход** для возврата на исходную страницу и просмотра выбранных настроек.

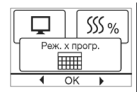

Разбивка суток на периода. Этот пункт меню позволяет выбрать требуемый тип программы разбивки суток на периода.

5:2 4 событий: Дни с понедельника по пятницу с 4 периодами, а суббота и воскресенье с 2 периодами. Такая программа обычно используется, если вы работаете с понедельника по пятницу.

6:1 4 событий: Дни с понедельника по субботу с 4 периодами, а воскресенье с 2 периодами. Такая программа обычно используется, если вы работаете с понедельника по субботу.

7:0 4 событий: Дни с понедельника по воскресенье с 4 индивидуальными периодами. Возможность выбора индивидуальной программы для каждого из 7 дней недели.

5:26 событий: Днис понедельника по пятницу с 6 периодами, а суббота и воскресенье с 2 периодами. Такая программа обычно используется, если вы работаете с понедельника по пятницу.

6:1 6 событий: Дни с понедельника по субботу с 6 перио дами, а воскресенье с 2 периодами. Такая программа обычно используется, если вы работаете с понедельника по субботу.

7:0 6 событий: дни с понедельника по воскресейне с 6 индивидуальными периодами. Возможность выбора индивидуальной программы для каждого из 7 дней недели. 0:7 6 событий: дни с понедельника по воскресенье с 6 индивидуальными периодами с одинаковой программой на

все дни недели.

Выберите требуемую программу разбивки суток на периоды и подтвердите выбор нажатием кнопки **ОК**. Порядок программирования времени и температуры для периодов см. в разделе **Настройки периодов суток**.

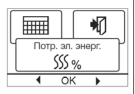

Контроль энергопотребления. Этот пункт меню позволяет просмотреть расход энергии за последние 2 дня, 30 дней или 365 дней. Нажмите кнопку ОК для выбранного периода. Значение в процентах (%) показывает относительное время, когда система обогрева была включена. Следующая цифра показывает расходы за выбранный период. Для того чтобы обеспечить правильность расчета, следует выбрать настройки валюты, стоимости кВти и нагрузки. Валюта: Нажмите кнопку ОК и выберите требуемую валюту. Подтвердите выбор нажатием кнопки ОК. Тариф: Нажмите кнопку ОК и задайте текущую стоимость электрознертии. Следует задать стоимость одного кВтч. Нажмите кнопку ОК. Нагрузка: Нажмите кнопку ОК и введите мощность, потребляемую подсоединенной системой обогрева. Это значение должно быть задано в ваттах (Вт). Нажмите кнопку ОК. Покиньте меню путем нажатия кнопки Выход.

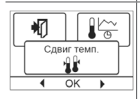

Сдвиг температуры. Если фактическая температура не соответствует той, которую должен обеспечить термостат, можно отрегулировать термостат при помощи функции сдвига температуры. Нажмите кнопку ОК и введите значение фактической температуры. Подтвердите выбор нажатием кнопки ОК.

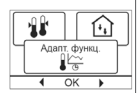

Адаптивная функция. Эта функция позволяет обеспечить достижение требуемой температуры к тому моменту, когда вы просыпаетесь угром или приходите домой с работы. Достаточно нескольких дней для того, чтобы адаптивная функция автоматически рассчитала, в какое время должна включаться система обогрева. Нажмите кнопку ОК и установите функцию в состояние Вкл. Подтвердите выбор нажатием кнопки ОК.

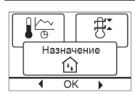

Назначение. Этот пункт меню позволяет задать используемый тип регулирования. Имеется 4 варианта: Рег. темп. пола: Термостат регулирует только температуру пола. Должен быть одсоединен датчик температуры пола. Комната:Ограничитель:-

Регулятор: Термостат работает как простой регулятор без использования датчиков. Настройка задается в процентах. Нажмите кнопку ОК и выберите требуемый вариант. Подтвердите выбор нажатием кнопки ОК.

| Цікала темл.<br>∰**                                       | Шкала температуры. Этот пункт менно позволяет задать<br>диапазон температуры, в пределах которого возможна<br>настройка термостата. После этого можно будет задать<br>температуру только в пределах этого диапазона в режимах<br>автоматического регулирования, комфорта и ручного<br>регулирования.<br>Нажмите кнопку ОК для того, чтобы выделить мин.<br>Температуру. Используя кнопку повышения значения или<br>понижения значения выберите минимально допустимую<br>температуру. Нажмите кнопку ОК и выберите максимально<br>допустимую температуру. Подтвердите настройки<br>нажатием кнопки ОК. |
|-----------------------------------------------------------|----------------------------------------------------------------------------------------------------|
|                                                           | Подсветка дисплея. Существует три вида установки<br>подсветки дисплея:<br>• Автоматическая: подсветка загорается при нажатии<br>любой кнопки и гаснет через 30 секунд после нажатия.<br>• Включена: подсветка горит постоянно.<br>• Нагрев включен: подсветка загорается при включении<br>термостатом нагрева.<br>• Выберите необходимую подсветку и нажмите <b>ОК</b> .                                                                                                    |
|                                                           | Язык. Этот пункт меню позволяет изменить язык<br>интерфейса дистлея. Нажмите кнопку ОК и выберите<br>требуемый язык. Подтвердите выбор нажатием кнопки ОК.                                                                                                    |
| ГЭ ІІ<br>Возер. к зав. устан.<br>⇒ <sup>Ч</sup><br>• ОК ▶ | Восстановление заводской настройки. Этот пункт<br>меню позволяет восстановить заводские настройки. Ваши<br>персональные настройки будут утрачены, см. раздел<br>Заводские настройки. Нажимите кнопку ОК и выберите в<br>меню пункт Сброс. Подтвердите выбор нажатием кнопки ОК.                                                                                                    |
|                                                           | Информация. Отображение версии программного<br>обеспечения термостата.<br>Выход. Различные меню и подменю содержат команду<br>Выход. Используйте команду Выход для возврата к<br>предшествующему шагу.                                                                                                    |

# 9. СООБЩЕНИЯ ОБ ОШИБКАХ

ЕО: Внутренняя неисправность. Термостат неисправен. Замените термостат.

E1: Неисправность или короткое замыкание внутреннего датчика.

E2: Неисправность или короткое замыкание внешнего датчика.

E5: Внутренний перегрев. Осмотрите место установки.

#### 10. ЗАВОДСКИЕ НАСТРОЙКИ (ПРОГРАММА ПО УМОЛЧАНИЮ)

| Дни 1-5         |             |                             |
|-----------------|-------------|-----------------------------|
| Период          | Время       | С датчиком температуры пола |
| Утро            | 06:00-08:00 | 25°C                        |
| Дневное время   | 08:00-16:00 | 20°C                        |
| Дневное время 2 | 08:00-16:00 | 20°C                        |
| Вечер           | 16:00-23:00 | 25°C                        |
| Вечер 2         | 16:00-23:00 | 25°C                        |
| Ночь            | 23:00-06:00 | 20°C                        |
| Дни 6-7         |             |                             |
| День            | 08:00-23:00 | 25°C                        |
| Ночь            | 23:00-08:00 | 20°C                        |

\*В зависимости от выбранной программы см. раздел.

#### 11. ГАРАНТИЯ

Термостат С 511Т имеет гарантию на 36 месяцов. В течение гарантийного периода изделие заменяется на новое:

1. Предъявив правильно заполненный гарантийный талон.

2. Документ приобретения изделия (чек кассы или счет-фактура).

Дефектное изделия возвращается продавцу, выписавшему счет-фактуру и выдавшему чек кассы. Гарантия Comfort Неаt недействительна, если монтажные работы были выполнены не сертифицированными алектриками, дефекты, вызванные неправильным проектированием, использованием или другими повреждениями. В этом случае работа специалистов Comfort Heat полностью оплачивается.

# Programmerbar termostat **C 511T** med gulvtemperaturføler

Denne termostaten C 511T er en elektronisk på/avtermostat til å regulere temperatur ved hjelp av en NTC-føler plassert enten eksternt eller inne i termostaten. Termostaten C 511T er beregnet til innbygning i en veggboks. Det kan fås en brakett for montering direkte på vegg.

**CE-merking.** Iht. følgende standard: LVD/EMC: EN 60730-2-9 Produkt er et klasse II-apparat (dobbeltisolert) og må kobles til på følgende måte:

Klemme 1: Null (N) Klemme 2: Fase (L) 230 V ±10 %, 50/60 Hz Klemme 3–4: Belastning, maks. 16 A / 3600 W Klemme X: Ikke i bruk Klemme 5-6: Ekstern gulvføler

Miljø og resirkulering, Hjelp oss med å verne miljøet ved å kaste emballasjematerialet i henhold til nasjonale bestemmelser for avfallsbehandling. Gjenbruk av foreldet utstyr. Apparater med dette merket må ikke kasseres sammen med husholdningsavfall. De må samles inn separat og kasseres i henhold til lokale bestemmelser.

#### 1. OM TERMOSTAT

Termostaten kan slå på varmesystemet ved forvalgte tidspunkter på forskjellige dager i uken. For hver ukedag kan du innvende dine egne temperaturer for forskjellige perioder kalt hendelser. Hvis man senker temperaturene når ingen er hjemme, reduseres energiutgiftene uten trykk av komfort.

Termostaten har et standardprogram som passer de fleste boliger. Med mindre du endrer innstillingene, vil termostaten regulere iht. til standardprogrammet.

Dessuten har termostaten og lærefunksjon som automatisk endrer oppvarmingsperiodens starttider slik at du trenger temperaturen oppnås ved innstilt tid. Etter tre dager har lærefunksjonen lært når varmen skal slås på.

#### 2. MONTERING AV FØLER

Gulvføleren inneholder en sikkerhetskrets med ekstra lav spenning (SELV) som kan plasseres så nær gulvet som nødvendig uten risiko for støt, hvis følerkabelen skulle bli skadet. De to ledningene fra føleren til monteringsboksen må isoleres ekstra f.eks. med en krympestrømpe. For å hindre løse kabler fra den faste installasjonen i å komme i kontakt med klemmene til gulvføleren må de holdes på plass med kabelbånd.

Det anbefales at kabel og føler legges i ikkeledende installasjonsrør i gulvet (**fig. 3**). Rørenden må forsegles, og røret plasseres så høyt som mulig i betongdekket. Føleren kan alternativt støpes direkte inn i gulvet. Følerkabelen må føres i et eget rør eller atskilt fra strømkabler. Gulvføleren må plasseres midt mellom varmekablene.

Følerkabelen kan forlenges opp til 100 m med ekstra to-lederkabler. Ubrukte ledere i en flerlederkabel til f.eks. strømforsyning til gulvvarmekablene kan ikke brukes. Vekselspenningen i slike kabler kan skape interferens, slik at man ikke oppnår optimal regulering. Hvis en skjermet kabel brukes, må skjermen ikke kobles til jord (PE). 2-lederkabelen må føres i et eget rør eller atskilles fra strømkabler.

#### **3. MONTERING AV TERMOSTAT**

- Skyv PÅ-knappen ned til AV "0".
- Ta av dekslet KUN ved å benytte en liten skrutrekker som stikkes inn i hulet på en av sidene av termostaten.
- Koble ledningene iht. koblingsskjemaet (fig. 2)
- Monter termostaten i veggboksen.
- Monter rammen, og trykk forsiktig dekslet på termostaten. Kontroller at både skyveknappen og AV/PÅ-knappen er nede.
- Åpne IKKE termostaten ved å løsne de fire festeklipsene bak på termostaten.

# 4. TEKNISKE DATA

| Spenning                       | 230 VAC ±10% 50 Hz                             |
|--------------------------------|------------------------------------------------|
| Maks. sikringsstørrelse        | 16 A                                           |
| Innebygd overbelastningsbryter | 2-polet, 16 A                                  |
| Utgangsrelé                    | Sluttekontakt – SPST – NO                      |
| Avgitt effekt                  | Maks. 16 A/3600 W                              |
| Reguleringsprinsipp            | PWM/PI                                         |
| Stand by-effekt                | 0,6 W                                          |
| Batteri.                       | 5 år                                           |
| Temperaturområde               | +5/+40°C                                       |
| Driftstemperatur               | +0/+25°C                                       |
| Display                        | 100x64 piksel STN - hvit<br>bakgrunnsbelysning |
| Kapslingsklasse                | IP 21                                          |
| Mål                            | 84 x 84 x 40mm                                 |

Termostaten er vedlikeholdsfri.

# 5. FØRSTEGANGSINNSTILLING

Første gang du setter bryteren i PÅ-stilling "I", må språk, tid og dato innstilles. Menyene vil automatisk lede deg gjennom prosessen.

- Velg språk med Opp- og Ned-knappene, og bekreft med OK.
- Velg aktuell time, og trykk på OK-knappen. Innstill deretter minutter. Trykk OK.
- Velg riktig: år, måned og dag, Bekreft innstillingene med OK-knappen.
   Termostaten er nå klar til bruk, og vil regulere oppvarmingen i overensstemmelse med forvalgt hendelsesplan, se Fabrikkinnstillinger.

# 6. VANLIG BRUKSMÅTE

Med av/på-knappen kan du slå termostaten på "(" og av "0" ved å skyve knappen opp og ned. Når termostaten er slått av "0", er reléet utkoblet. Alle innstillinger, inkludert tid og dato, beholdes.

Det er lett å betjene termostaten med navigasjonsknappene. Funksjonen for hver knapp vises over knappen i displayet.

Tilbake. De forskjellige menvene og undermenyene har alternativet Tilbake. Bruk Tilbake til å returnere til forrige trinn.

Gå ut. Returnerer til startskjermbildet.

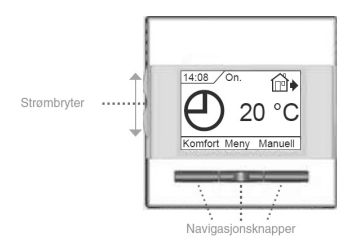

# 7. DRIFTSMODUS

Termostaten har tre forskjellige moduser for temperaturregulering:

| ⊕   | Auto-modus<br>Velg Auto hvis du vil at temperaturen skal reguleres automatisk<br>via Plan, hendelse.                                                                                                    |
|-----|----------------------------------------------------------------------------------------------------|
| Ś   | Manuell modus<br>Velg Manuell for å avbryte Plan, hendelse (f.eks. under ferier) g<br>for å innstille ønsket temperatur manuelt. Du kan f.eks. ønske<br>å nnstille temperaturen til 5 °C frostsikring når du er bortreist.<br>• Trykk Manuell, bekreft med OK, og velg ønsket temperatur.                                                                                                    |
| ₹₿₿ | Komfortmodus           Velg Komfort for å innstille en midlertidig komforttemperatur<br>(såkalt festmodus) for en enkel hendelse.           • Trykk Komfort, bekreft med OK, og velg ønsket temperatur. Angi<br>nødvendig varighet for komfortmodus.           Etter at innstilt tid er utløpt, vil termostaten automatisk gå<br>tilbake til Auto-modus.           Vennligst merk: Komfortmodus er en midlertidig manuell<br>innstilling som avbrytes automatisk ved neste hendelse i den<br>programmerte Plan, 4-hendelse. |

# 8. TERMOSTATOPPSETTINGSMENYER

Gir mulighet til å regulere temperaturen iht. et program etter eget valg. Du kan velge temperaturinnstillinger for fire forskiellige hendelser for hver dag:

| ¢÷       | Morgen | 茶            | Morgen   |
|----------|--------|--------------|----------|
| å►       | Dagtid | í <b>₽</b> ♦ | Dagtid   |
| <b>₩</b> | Kveld  | í₽•́         | Dagtid 2 |
|          | Natt   | í <b>⊡</b> ♦ | Kveld    |
| U U      |        | í₽•́         | Kveld 2  |
|          |        | D            | Natt     |

Termostat er forprogrammert med en Plan, 4-hendelse for enkel og økonomisk varmestyring, se **Forvalgt program** under **Fabrikkinnstillinger**. Planen kan enkelt endres på følgende måte:

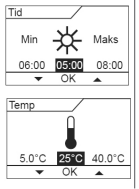

1. Trykk **OK**-knapp for a aktivere displayet for innstillinger av hendelse.

2. Velg dager der du vil endre innstillinger, **Ma.-fr.** eller **Lø.-sø.** med opp- eller ned-knapp. Trykk **OK**.

3. Velg tid og temperatur for hver daglig hendelse i programmet. Trykk OK, og innstill starttid for hendelsen. Bekreft med OK. Innstill temperatur for denne hendelsen, og bekreft med OK.

4. Etter innstilling av hendelser, velg **Gå ut** i menyen for å returnere til startskjermbildet.

Brukerinnstillinger. I menyen brukerinnstillinger kan du endre følgende punkter:

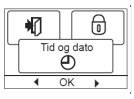

Tid og dato. Trykk OK, og innstill aktuell tid i timer og minutter. Dato vil da bli vist. Innstill dato, og bekreft med OK.

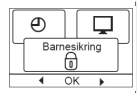

Barnesikring. Gir deg mulighet for å låse termostaten på offentlige steder og andre steder der du ikke vil at instillingene skal endres. Trykk OK og innstill barnesikringen til På med ned-knappen. Bekreft med OK arnesikringen kan låses opp ved å trykke på både Komfort og Manuellknappene samtidig i 5 sekunder.

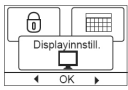

**Displayinnstillinger.** Her kan du innstille hva som skal vises på startskjermbildet.

Tid/dag: Viser aktuell tid og dag øverst i skjermbildet. Innstilt temp:: Viser aktuell temperaturinnstilling.

Akt. temp.: Viser aktuell målt temperatur.

Skj.-sparer: Slår av displayet etter 30 sekunder hvis det ikke trykkes på noen knapp. Hvis du trykker på en knapp, slås displayet på. Termostat er aktiv og kjører valgt program.

Trykk på **OK**-knappen for å velge eller velge bort visningsalternativer. Velg **Gå ut** i menyen for å returnere til startskjermbildet og se valgte innstillinger.

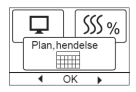

Plan, hendelse. Lar deg velge hvilken type ukentlig hendelsesplan du trenger.

5:24-arrangement: Mandag til fredag med 4 arrangementer og lørdag til søndag med 2 arrangementer. Brukes vanligvis hvis du jobber fra mandag til fredag.

6:14-arrangement: Mandag til lørdag med 4 arrangementer og søndag med 2 arrangementer. Brukes vanligvis hvis du jobber fra mandag til lørdag.

7: 0 4-arrangement: Mandag til søndag med 4 individuelle arrangementer. Lar deg velge individuelle programmer for hver av de 7 dagene i uken.

5:26-arrangement: Mandag til fredag med 6 arrangementer og lørdag og søndag med 2 arrangementer. Brukes vanligvis hvis du jobber fra mandag til fredag.

6:16-arrangement: Mandag til lørdag med 6 arrangementer og søndag med 2 arrangementer. Brukes vanligvis hvis du jobber fra mandag til lørdag. 7: 0 6-arrangement: Mandag til søndag med 6 arrangementer. Dette lar deg velge individuelle programmer for hver dag i uken.

**0: 7 6-arrangement**: Mandag til søndag med 6 arrangementer og samme program for alle ukedagene.

Velgønskethendelsesplan og bekreft med **OK**. For instruksjoner om programmering av tid og temperatur for hendelsesplanen, se **Hendelsesinnstillinger**.

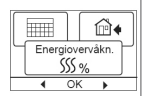

Energiovervåkning. Gjør det mulig å se energiforbruk for de siste 2 dager, 30 dager eller 365 dager. Trykk OK for valgt periode. Verdien i prosent (%) viser den relative tiden som varmen har vært på. Det neste tallet er prisen for den valgte perioden. For å sikre riktig beregning må du kontrollere innstillingene for valuta, pris pr. kWh og belastning. Valuta: Trykk OK, og velg valuta. Bekreft med OK. Pris/enhet: Trykk OK, og innstill aktuell strømpris. Prisen må angis pr. kWh. Trykk OK. Belastning: Trykk OK, og angi innkoblet varmeeffekt. Verdien må være i watt (W). Trykk OK. Gå ut av menyen ved å trykke Gå ut.

**TEKNIKERINNSTILLINGER.** Menyen Teknikerinnstillinger inneholder følgende alternativer:

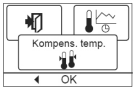

Kompensasjonstemperatur. Hvis den målte temperaturen ikke samsvarer med termostatverdien, kan du justere termostaten ved å kompensere for avviket. Trykk OK, og angi verdi for målt temperatur. Bekreft med OK.

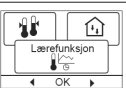

Lærefunksjon. Sikrer at ønsket temperatur er nådd når du står opp om morgenen eller kommer hjem fra arbeid. Etter noen få dager vil lærefunksjonen automatisk ha beregnet når varmen skal slås på.

Trykk OK, og innstill funksjonen til På. Bekreft med OK.

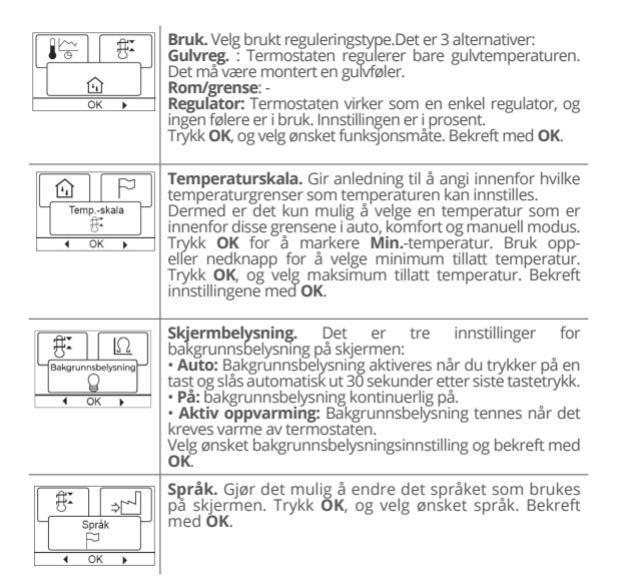

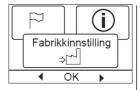

Fabrikkinnstilling. Gjør det mulig å gjendanne fabrikkinnstillingene. Dine personlige innstillinger vil bli slettet, se Fabrikkinnstillinger. Trykk OK, og velg Tilbakestill i menyen. Bekreft med OK.

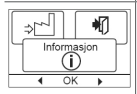

Informasjon. Vis versjon av termostatprogramvare. Tilbake. De forskjellige menyene og undermenyene har alternativet Tilbake. Bruk Tilbake til å returnere til forrige trinn.

Gå ut. Returnerer til startskjermbildet.

# 9. FEILMELDINGER

Hvis det oppstår feil, vil termostaten vise en av følgende feilkoder:

E0: Intern feil. Termostaten er defekt. Bytt termostat.

E1: Intern føler defekt eller kortsluttet.

E2: Ekstern føler defekt eller kortsluttet.

E5: Intern overoppheting. Kontroller installasjon.

#### 10. FABRIKKINNSTILLINGER

| Dag 1-5  |             |               |
|----------|-------------|---------------|
| Hendelse | Tid         | Med gulvføler |
| Dag      | 06:00-08:00 | 25°C          |
| Ute      | 08:00-16:00 | 20°C          |
| Ute 2    | 08:00-16:00 | 20°C          |
| Hjemme   | 16:00-23:00 | 25°C          |
| Hjemme 2 | 16:00-23:00 | 25°C          |
| Natt     | 22:30-06:00 | 20°C          |
| Dag 6-7  |             |               |
| Dag      | 08:00-23:00 | 25°C          |
| Natt     | 23:00-08:00 | 20°C          |

#### 11. GARANTI

Garantiperioden for termostat **C 511T** er 36 måneder. Garantien er gyldig dersom følgende dokumenter blir presentert :

- 1. Garanti kupong (korrekt utfylt);
- 2. Dokumentkjøps: faktura eller kvittering.

Plikten til Comfort Heat vil være å reparere eller levere en ny enhet, kostnadsfritt for kunden, uten sekundære kostnader knyttet til å reparere enheten.

Comfort Heat Garantien dekker ikke installasjon laget av uautoriserte elektrikere eller feil som skyldes andre leverandørers, misbruk, skade forårsaket av andre, ukorrekt installasjon eller følgeskader som måtte oppstå. Hvis komfort Heat er nødvendig for å inspisere eller reparere feil som er forårsaket av noen av de ovennevnte, så att arbeid vil være fullt avgiftsbelagt.

Comfort Heat Garantien bortfaller dersom betaling for utstyret er i mislighold.

# Termostat programowalny **C 511T** z czujnikiem temperatury podłogi

Elektroniczny termostat C 511T z funkcją włączania/wyłączania, przeznaczony do kontrolowania temperatury pomieszczenia za pomocą wewnętrznego lub zewnętrznego czujnika NTC. Termostat C 511T jest przeznaczony do montażu zagłębionego w gnieździe ściennym. Dostępna jest również płytka do montażu naściennego powierzchniowego.

Oznaczenie CE. Zgodnie z następującą normą: LVD/EMC: EN 60730-2-9 Klasyfikacja. Produkt jest urządzeniem klasy II (podwyższona izolacja) i należy go podłączyć w następujący sposób:

Zacisk 1: Zero (N) Zacisk 2: Faza (L) 230 V ±10%, 50/60 Hz Zaciski 3-4: Obciążenie, maks. 16A/3600 W Zacisk X: Nie podłączać Zaciski 5-6: Zewnętrzny czujnik temperatury podłogi

#### 1. O TERMOSTACIE

Termostat umożliwia włączanie układu grzewczego w ustalonych porach w określone dni tygodnia. Dla każdego dnia tygodnia można ustawić różne wartości temperatury w przedziałach czasowych, zwanych porami dnia. Obniżenie temperatury w czasie nieobecności domowników zmniejsza koszty ogrzewania bez uszczerbku dla komfortu.

Urządzenie posiada zaprogramowany, domyślny harmonogram pracy, który jest odpowiedni dla większości instalacji. Jeśli użytkownik nie wprowadzi nowych ustawień, termostat będzie działał zgodnie z ustawieniami fabrycznymi.

Ponadto termostat jest wyposażony w funkcję adaptacyjną, która automatycznie zmienia czas uruchomienia ogrzewania tak, by zawsze zapewniać uzyskanie wymaganej temperatury w ustawionym czasie. Proces "uczenia się" przez urządzenie właściwego momentu uruchomienia źródła ciepła trwa 3 dni.

DI

# 2. MONTAŻ CZUJNIKA

Czujnik temperatury podłogi jest wyposażony w obwód SELV (Safety Extra-Low Voltage: obwód bardzo niskiego napięcia), dzięki czemu może on być umieszczony na tyle blisko powierzchni podłogi, na ile to konieczne, bez zagrożenia porażeniem prądu w razie uszkodzenia przewodu czujnika. Dwa przewody biegnące od czujnika do puszki montażowej muszą być dodatkowo zaizolowane, pn. izolacją termokurczliwą.

Aby uniknąć ryzyka żetknięcia się luźnych przewodów stałej instalacji z listwą zaciskową czujnika temperatury podłogi, muszą one być przymocowane do podłoża uchwytami do mocowania przewodów.

Zalecamy umieszczenie przewodu i czujnika w nieprzewodzącej rurze instalacyjnej zagłębionej w podłodze (**rys. 3**). Końcówka rury musi być szczelnie zaślepiona, a rura umieszczona tak wysoko w warstwie wylewki, jak tylko to możliwe. Ewentualnie czujnik może być bezpośrednio zagłębiony w posadzce. Przewód czujnika musi przebiegać w oddzielnej rurce lub w inny sposób być oddzielony od przewodów zasilających. Czujnik temperatury podłogi musi być umieszczony centralnie względem przewodg grzewczego.

Przewód czujnika moźna przedłużać do długości 100 m przewodem dwużyłowym. Nie wolno wykorzystywać dwóch wolnych żył w wielożyłowym przewodzie, stosowanym np. do doprowadzenia zasilania przewodu grzewozego. Zmienne wartości szczytowe prądu w takich przewodach mogą wytwarzać sygnał zakłócający optymalne działanie termostatu. Jeśli używany jest przewód ekranowany, ekran nie może być podłączony do uziemienia (PE). Przewód dwużyłowy musi przebiegać w oddzielnej rurce lub w inny sposób być oddzielony od przewodów zasilających.

## 3. MONTAŻ TERMOSTATU

- Przesuń przycisk zasilania w dół do pozycji wyłączonej "0".
- Zdejmij pokrywę przednia wkładając mały śrubokręt do otworu po jednej stronie termostatu. NIE WOLNO stosować żadnych innych narzędzi ani sposobów otwierania. Połącz przewody zgodnie ze schematem (rys. 2).
- Zamontuj termostat w gnieździe ściennym.
- Zamontují ramke i ostrožnie wcišnij pokrywę termostatu na swoje miejsce. Sprawdž, czy przesuwny przycisk zasilania na pokrywie urządzenia oraz wtyk zasilający są przesunięte w dół.
- Wcisnąć pokrywę na miejsce stosując lekki, równomierny nacisk. Uwaga! Nie przyciskać narożników pokrywy wyświetlacza.

NIE otwieraj termostatu zwalniając cztery zaciski mocujące umieszczone na jego tylnej stronie.

# 4. DANE TECHNICZNE

| Napięcie                    | 230 V AC ±10% 50 Hz                         |
|-----------------------------|---------------------------------------------|
| Maks. bezpiecznik           | 16A                                         |
| Wbudowany wyłącznik         | 2-biegunowy 16 A                            |
| Przekaźni wyjściowy         | Styk zwierny – SPST – NO                    |
| Wyjście                     | Maks. 16 A / 3600 W                         |
| Sposób regulacji            | PWM/PI                                      |
| Moc w trybie gotowości      | 0.6 W                                       |
| Okres eksploatacji bateriii | 5 lat                                       |
| Zakres temperatur           | +5/+40°C                                    |
| Temperatura otoczenia       | +0/+25°C                                    |
| Wyświetlacz.                | STN, 100x64 pikseli, podświetlenie<br>białe |
| Klasa szczelności obudowy   | IP 21                                       |
| Wymiary (Wys./Szer./Głęb.)  | 84 x 84 x 40mm                              |

Termostat nie wymaga konserwacji.

## 5. PIERWSZE URUCHOMIENIE

Pierwsze uruchomienie Po pierwszym włączeniu termostatu, tj. przesunięciu przycisku zasilania do pozycji "/", należy wprowadzić ustawienia języka, godziny i daty. Menu automatycznie prowadzi użytkownika przez kolejne etapy tej operacji.

- Wybierz język przyciskami "w górę" i "w dół" i potwierdź przyciskiem OK.
- Ustaw aktualna godzinę i potwierdź przyciskiem OK. Następnie ustaw minutę. Naciśnij OK.
- Ustaw aktualną datę: rok, miesiąc i dzień. Potwierdź ustawienie przyciskiem OK.

Teraz termostat jest gotowy do użytku i może sterować ogrzewaniem zgodnie z fabrycznie wprowadzoną sekwencją pór dnia, patrz **Ustawienia fabryczne**.

# 6. OGÓLNE ZASADY DZIAŁANIA

Przesuwny (w górę i w dół) przycisk zasilający pozwala na włączenie "" i wyłączenie "0" termostatu. Po przesunięciu przycisku do pozycji "0", przekaźnik rozłącza się i następuje wyłączenie. Wszystkie ustawienia, w tym czasu i daty, pozostają w pamięci urządzenia.

 Teŕmostat jest obsługiwany intuicyjnie za pomocą przycisków nawigacyjnych. Na wyświetlaczu, nad każdym przyciskiem, znajduje się oznaczenie jego funkcji.

**Powrót.** Poszczególne menu i podmenu posiadają opcję **Powrót.** Opcja ta pozwala na powrót do poprzedniego kroku.

Wyjście. Powrót do ekranu początkowego.

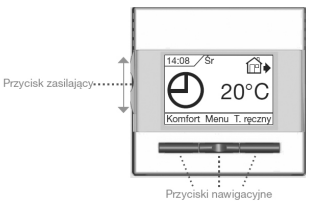

# 7. TRYBY DZIAŁANIA

| Termostat j | est wyposażony w trzy tryby sterowania temperaturą                                                                                                    |
|-------------|----------------------------------------------------------------------------------------------------|
| Θ           | <b>Tryb automatyczny.</b> Wybierz tryb automatyczny, jeśli chcesz,<br>by sterowanie temperaturą odbywało się automatycznie,<br>zgodnie z ustawioną sekwencją pór dnia.                                                                                                    |
| Ĩ           | Tryb ręczny. Wybierz tryb ręczny, by anulować<br>zaprogramowaną sekwencję pór dnia (np. na czas urlopu)<br>i ręcznie ustawić żądaną temperaturę. Możesz np. na czas<br>wyjazdu ustawić temperaturę 5°C dla ochrony przed mrozem.<br>• Naciśnij Tryb ręczny, potwierdź OK i wybierz żądaną<br>temperaturę.                                                                                                    |
| Т°Р         | Tryb komfortowy. Ten tryb służy do jednorazowego<br>ustawienia tymczasowej temperatury komfortowej (tzw. tryb<br>imprezowy) dla danej pory dnia.<br>• Naciśnij Tryb komfortowy, potwierdź OK i wybierz żądaną<br>temperaturę. Następnie wprowadź żądany czas trwania trybu<br>komfortowego.<br>Po upływie tego czasu termostat automatycznie powróci do<br>Trybu automatycznego.<br>Uwaga: Tryb komfortowy to tymczasowe ręczne ustawienie, które<br>jest kasowane automatycznie z chwilą nadejścia następnej pory w<br>zaprogramowanej sekwencji pór dnia. |

# 8. MENU USTAWIEŃ TERMOSTATU

Pozwalaja na automatyczne sterowanie temperaturą zgodnie z wybranym przez użytkownika programem. Temperaturę można ustawiać oddzielnie dla pór dnie

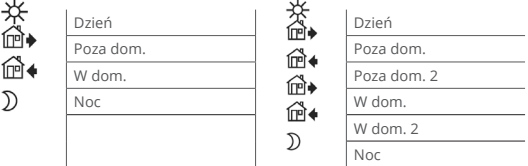

\* Zależnie od wybranej konfiguracji, patrz Ustawienia użytkownika/Sekwencja pór dnia.

Termostat posiada fabrycznie zaprogramowaną sekwencję pór dnia, by sterowanie temperatura odbywało się w sposób łatwy i ekonomiczny, patrz Fabryczny harmonogram pod Ustawienia fabryczne. Fabryczny harmonogram można łatwo zmieniać w poniżej opisany sposób

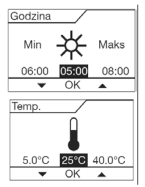

1. Naciśnij **OK**, aby otworzyć menu sekwencji pór dnia.

 Przyciskami " w górę i <sup>4</sup>w dół" wybierz dni, dla których chcesz zmienić ustawienia: Pon-Pt lub Sob-Nie. Naciśnij OK.

 Teraz wybierz czas i temperaturę dla każdej pory dnia. Naciśnij OK i ustaw czas rozpoczęcia danej pory. Potwierdź za pomocą OK. Ustaw temperaturę dla danej pory dnia i potwierdź za pomocą OK.

4. Po ustawieniu wszystkich pór, naciśnij Wyjście, aby powrócić do ekranu początkowego.

# USTAWIENIA UŻYTKOWNIKA

W menu ustawień użytkownika można zmieniać następujące pozycje:

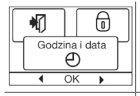

Godzina i data. Naciśnij OK i ustaw aktualny czas w godzinach i minutach. Następnie wyświetli się data. Ustaw datę i potwierdź za pomocą OK.

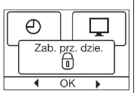

Zabezpieczenie przed dziećmi. Pozwala na wprowadzenie blokady ustawien termostatu, np. w miejscach publicznych lub nnych, w których modyfikacja ustawień przez osoby niepowołane byłaby niepożądana.

Načišnji OK i urúchom zabezpieczenie przez dziećmi wybierając Włącz przyciskiem w dó". Potwierdz za pomocą OK. Zdjęcie blokady odbywa się poprzez jednoczesne naciśnięcie przycisków Tryb komfortowy i Tryb ręczny i przytrzymaniu ich przez 5 sekund.

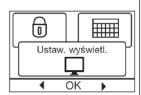

Ustawienia wyświetlacza. Opcja ta pozwala użytkownikowi na zmianę zawartości wyświetlanej na ekranie początkowym. Godzina/dzień: U góry wyświetlacza pokazywany jest aktualny czas i data.

Ustaw temp.: Wyświetlacz pokazuje aktualnie obowiązującą wartość ustawionej temperatury.

Akt. temp.\*: Wyświetlacz pókazuje faktyczną aktualną temperaturę.

Wygaszacz ekranu: Wyłącza wyświetłacz, jeśli od naciśniecia na przycisku upłwnęb 30 sekund. Kolejne naciśniecie dowolnego przycisku ponownie uruchamia wyświetłacz. Termostał pozostale włączony i realizuje wybrany program. Naciskaj przycisk OK, aby zaznaczyć lub odznaczyć opcje wyświetłacza. Następnie wybierz Wyjscie, by powrócić do ekranu początkowego i zobaczyć wybrane ustawienia.

\* Tylko przy regulacji za pomocą czujnika temperatury podłogi.

Sekwencja przedziałów (pór dnia) Pozwala na wybór żądanej opcji sekwencji przedziałów (pór dnia).

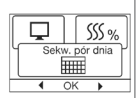

5:2 4 epór dnia: 4 zmiany temperatury w ciągu dnia od poniedziałku do piątku i 2 zmiany temperatury w ciągu dnia w soboty i niedziele. Używany zwykle, jeśli domownicy pracują od poniedziałku do piątku.

6:1 4 epór dnia: 4 zmiany temperatury w ciągu dnia od poniedziałku do soboty i 2 zmiany temperatury w ciągu dnia w niedziele. Używany zwykle, jeśli domownicy pracują od poniedziałku do soboty.

7:0 4 epór dnia: 4 zmiany temperatury w ciągu dnia od poniedziałku do niedzieli. Pozwala na wybór indywidualnej sekwencji dla każdego dnia tygodnia.

5:2 6 epór dnia: 6 zmian temperatury w ciągu dnia od poniedziałku do piątku i 2 zmiany temperatury w ciągu dnia w soboty i niedziele. Używany zwykle, jeśli domownicy pracują od poniedziałku do piątku.

6:1 6 epór dnia: 6 zmian temperatury w ciągu dnia od oniedziałku do soboty i 2 zmiany temperatury w ciągu dnia w niedziele. Używany zwykle, jeśli domownicy pracują od poniedziałku do soboty.

7:0 6 epór dnia: 6 zmian temperatury w ciągu dnia od poniedziałku do niedzieli. Ta opcja pozwala na wybór indywidualnej sekwencji dla każdego dnia tygodnia.

0:76 epór dnia: 6 zmian temperatury w ciągu dnia od poniedziałku do niedzieli – ta sama sekwencja dla wszystkich dni tygodnia.

Wybierz żądaną opcję sekwencji przedziałów i potwierdź za pomocą **OK**. Wskazówki w zakresie programowania czasu i temperatury dla poszczególnych przedziałów czasowych znajdują się w rozdziałe Ustawienia sekwencji przedziałów (pór dnia).

| Γ |     |                  | ŧ     |   |
|---|-----|------------------|-------|---|
|   | Mon | it. zuż<br>SSS % | . en. | ٢ |
|   | •   | OK               | •     | _ |

Monitorowanie zużycia energii. Pozwala na monitorowanie zużycia energii w ciągu ostatnich 2, 30 lub 365 dni. Wybierz żądany okres i naciśnij OK Wartość w procentach (%) oznacza czas, w jakim ogrzewanie było włączone. Umieszczona obok liczba to koszt energii w wybranym okresie. Aby zapewnić prawidłowość pomiaru, sprawdź ustawienia waluty, ceny kWh i obciążenia.

Waluta: Naciśnij OK i wybierz żądaną walutę. Potwierdź za pomocą OK.

Koszt jedn.: Naciśnij OK i ustaw koszt energii elektrycznej. Wielkość ta powinna być podana w przeliczeniu na 1 kWh. Naciśnij OK. **Obciążenie**: Naciśnij **OK** i wprowadź wartość podłączonej mocy grzewczej. Wartość ta musi być wyrażona w Wat (W). Naciśnij **OK**. Wyjdź z menu naciskając Wyjście.

USTAWIENIA TECHNICZNE. Menu ustawień technicznych zawiera następujące funkcje:

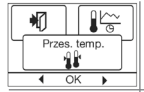

Przesunięcie temperatury. Jeśli faktyczna zmierzona wartość temperatury nie jest zgodna z wartością na termostacie, można dokonać przesunięcia temperatury na termostacie. Naciśnij ØK i wprowadz wartość pomiaru temperatury. Potwierdź za pomocą OK.

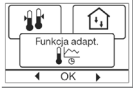

Rodzaj regulacji

Funkcja adaptacyjna. Dzięki tej funkcji żądana temperatura jest osiągana z chwilą rozpoczęcia danego przedziału czasowego (pory). W ciągu kilku dni urządzenie uczy się, kiedy powinow włączy cotwierdz za pomoca OK. i uruchom funkcję wybierając Włącz. Potwierdz za pomoca OK.

Rodzaj regulacji. Ustaw stosowany rodzaj kontroli temperatury. Dostępne są 4 opcje:

Reg. czujn. t. podł.: Termostat reguluje wyłącznie temperature podłogi. Konieczne jest podłączenie czujnika temperatury podłogi.

Reg. czujn. t. pow.: -

Reg. czujn. t. pow./ czujn. ogr. t. podł.:Termostat reguluje temperaturę powietrza w pomieszczeniu oraz minimalną i maksymalną temperaturę podłogi. Konieczne jest podłączenie czujnika temperatury podłogi.

**Regulator**: Termostat działa jako zwykły regulator bez żadnych czujników. Ustawienie jest procentowe.

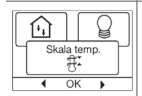

Skala temperatury. Pozwala na wyznaczenie zakresu temperatur, w ramach którego można wprowadzać ustawienia dla termostatu. Następnie można wprowadzać wartości temperatury mieszczące się w tym zakresie w trybach automatycznym, komfortowym i ręcznym.

Naciśnij OK, aby podświetlić temperaturę Min. Za pomocą przycisków "w górę" i "w dół" ustaw żądaną wartość najniższej dopuszczalnej temperatury. Naciśnij OK i wybierz wartość maksymalnej dopuszczalnej temperatury. Potwierdź ustawienia za pomocą OK.

Język. Pozwala na zmianę języka wyświetlacza. Naciśnij OK i wybierz żądany język. Potwierdź za pomocą OK.

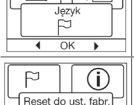

 Reset do ustawień fabrycznych. Pozwala na powrót termostatu do ustawień abrycznych. Ustawienia wprowadzone przez użytkownika ulegają skasowaniu. Naciśnij OK, z menu wybierz Reset. Potwierdz za pomocą OK.

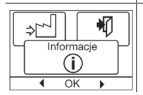

Informacje. Wyświetla dane wersji oprogramowania termostatu.

#### 9. SYGNALIZACJA BŁĘDÓW

E0: Błąd wewnętrzny. Konieczna jest wymiana termostatu.

E1: Wbudowany czujnik zwarty lub odłączony.

E2: Zewnętrzny czujnik zwarty lub odłączony.

E5: Wewnętrzne przegrzanie. Sprawdź instalację.

#### 10. USTAWIENIA FABRYCZNE

| Dzień 1-5 |             |                            |
|-----------|-------------|----------------------------|
| Zdarzenie | Godzina     | Z czujnikiem temp. podłogi |
| Dzień     | 06:00-08:00 | 25°C                       |
| Poza dom. | 08:00-16:00 | 20°C                       |
| W dom.    | 16:00-22:30 | 25°C                       |
| Noc       | 22:30-06:00 | 20°C                       |
| Dzień 6-7 |             |                            |
| Dzień     | 08:00-23:00 | 25°C                       |
| Noc       | 23:00-08:00 | 20°C                       |

#### 11. GWARANCJA

Okres gwarancji dla termostatu **C 511T** wynosi 36 miesiące. Gwarancja jest ważna po przedstawieniu następujących dokumentów:

- Kuponu gwarancyjnego (poprawnie wypełnionego);
- 2. Dokumentu zakupu: faktury lub paragonu;

Comfort Heat zobowiązuje się do bezpłatnej naprawy lub wymiany na nowy produkt, bez obciążania klienta dodatkowymi kosztami związanymi z naprawą.

Gwarancja Comfort Heat nie obejmuje instalacji wykonanych przez nieautoryzowanych elektryków ani usterek spowodowanych wskutek nieprawidłowych projektów wykonanych przez osoby trzecie, niewlaściwego użytkowania, uszkodzeń spowodowanych przez osoby trzecie, niewlaściwegi instalacji bądź mogących wystąpić jakichkolwiek późniejszych uszkodzeń. Jeżeli Comfort Heat będzie sprawdzał lub naprawiał uszkodzenia spowodowane dowolną z powyższych przyczyn, to wszystkie prace z tym związane będą w pełni odpłatne.

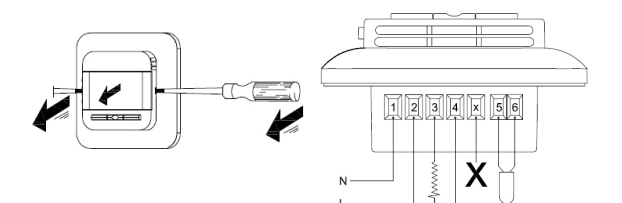

Picture 1

Picture 2

| Sensor    |             |  |
|-----------|-------------|--|
| Temp.(°C) | Value (ohm) |  |
| -10       | 64000       |  |
| 0         | 38000       |  |
| 10        | 23300       |  |
| 20        | 14800       |  |
| 30        | 9700        |  |

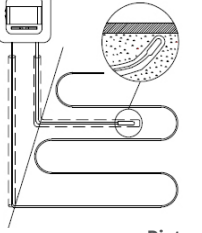

Picture 3

Picture 4

Comfort Heat UAB Laisves av. 123 LT- 06118 Vilnius, Lithuania info@comfortheat.eu www.comfortheat.eu

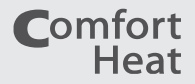